# EX1-IQ-001 SOP AND VERIFICATION OF INSTALLATION QUALIFICATION FOR THE EXOID

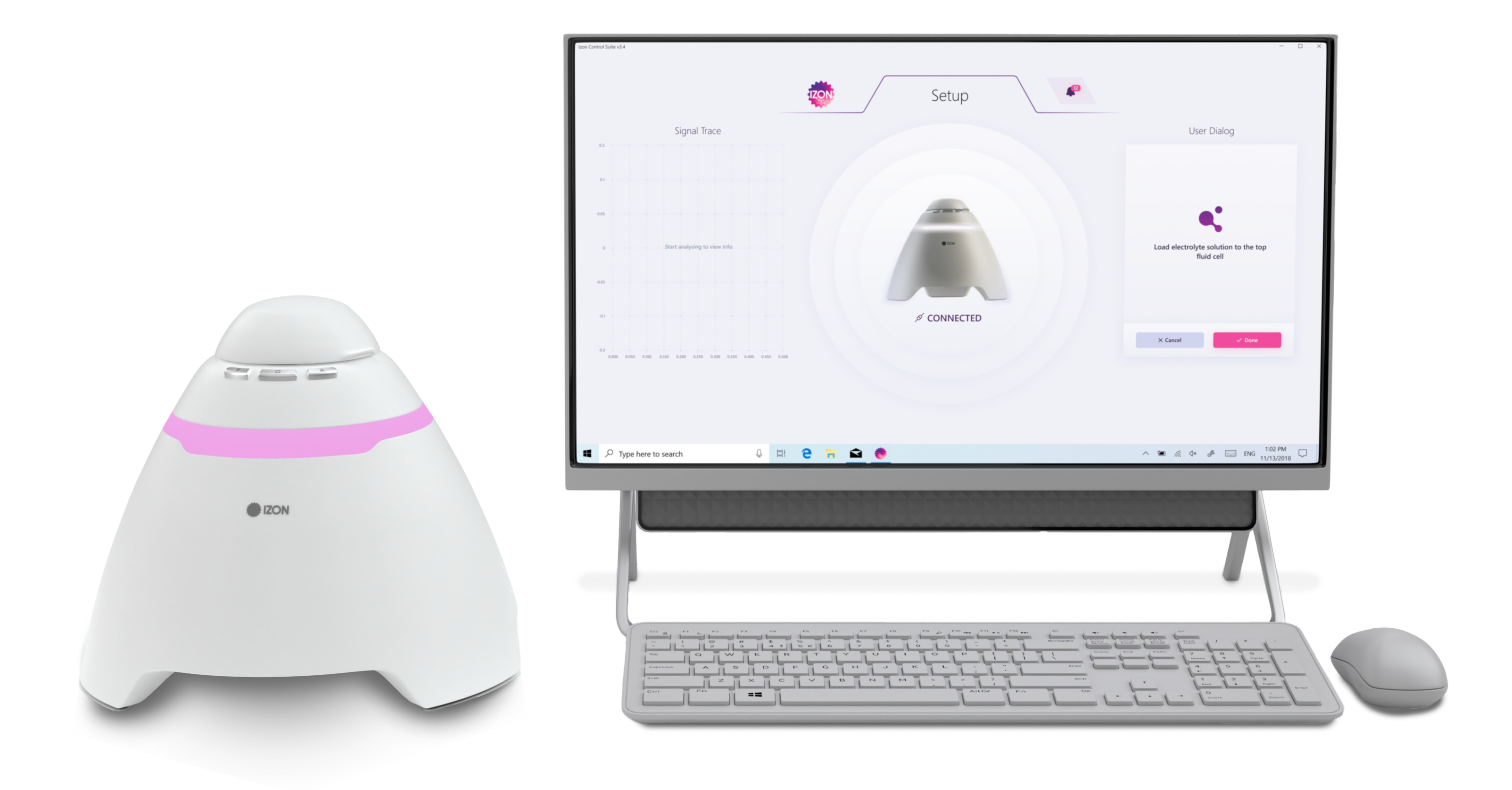

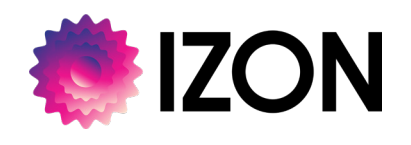

This document relates to equipment that is supplied by Izon Science, Ltd. The information contained within this protocol is proprietary information and is the property of Izon Science, Ltd. This information may not be copied or disclosed in whole or in part by any third party / parties without the prior written consent of the company.

# CONTENTS

| 1    | SCOPE                                         | 3    |
|------|-----------------------------------------------|------|
| 1.1  | Purpose                                       | 3    |
| 1.2  | Objectives                                    | 3    |
| 2    | REQUIRED MATERIALS AND DOCUMENTS              | 4    |
| 2.1  | Materials                                     | 4    |
| 2.2  | Documents                                     | 5    |
| 2.3  | Documentation Acceptability Verification      | 5    |
| 3    | IDENTIFICATION OF PERSONNEL PERFORMING IQ     | 6    |
| 4    | SYSTEM DESCRIPTION                            | 7    |
| 5    | VERIFICATION OF SHIPMENT                      | 8    |
| 6    | HARDWARE SETUP                                | 12   |
| 7    | PREPARING THE SOLUTIONS                       | 13   |
| 7.1  | Measurement Electrolyte (ME)                  | 13   |
| 7.2  | Wetting Solution                              | 13   |
| 8    | CALIBRATION PARTICLE PREPARATION              | 15   |
| 9    | SITE ACCEPTANCE TEST                          | 17   |
| 9.1  | Computer Specification Requirements           | 17   |
| 9.2  | Installation of the Exoid Data Suite (IDS)    | 18   |
| 9.3  | Installation of the Exoid Control Suite (ECS) | 19   |
| 9.4  | Installation of the Exoid System              | 19   |
| 9.5  | Verification of Functionality                 | 20   |
| 10   | COMMISSIONING OF EQUIPMENT                    | . 24 |
| 11   | SYSTEM FUTURE MAINTENANCE                     | . 25 |
| 11.1 | Cleaning and Sterilisation Procedure          | 25   |
| 11.2 | Preventative Maintenance Schedule             | 26   |
| 11.3 | Parts Replacement Schedule                    | 26   |
| 11.4 | Calibration Schedule                          | 26   |
| 12   | SECURITY OF BACK-UP SOFTWARE                  | . 28 |
| 13   | CONCLUSION/ COMPLETION OF IQ                  | .29  |

# 1 SCOPE

#### 1.1 PURPOSE

This document provides and verifies the steps and information required to perform an Installation Qualification (IQ) for the Exoid. Following this protocol will verify that this installation has been completed successfully and where applicable, meets the requirements in 21 CFR Part 11 software regulations. Sections marked with an asterisk (\*) do not need to be completed if 21 CFR Part 11 compliance is NOT required. This document should be executed any time an IQ is performed for an Exoid. This document should be completed and signed by an Executor (typically an Izon staff member) and a Reviewer (a customer QA representative).

This document relates to equipment that is supplied by Izon Science Limited. The information contained within this protocol is proprietary information and is the property of Izon Science Limited. This information may not be copied or disclosed in whole or in part by any third party / parties without the prior written consent of the company.

### 1.2 OBJECTIVES

To ensure that:

- All goods are received.
- To guide the user through correct installation of both the hardware and the software.
- > The electrolyte is correctly prepared.
- > The functionality of the instrument is verified.

# 2 REQUIRED MATERIALS AND DOCUMENTS

### 2.1 MATERIALS

The following materials are required to perform the entire IQ protocol and are not provided by Izon:

- Computer (must meet minimum specifications as described in Section 8)
- Calibrated micropipettes 1 µL to 1 mL
- A vortex mixer
- Compressed nitrogen for drying. Alternatively, clean compressed air spray is also acceptable
- Lint-free tissue for drying
- Standing racks for tubes (optional)
- Refrigerator

- Deionised water
- Clean glass bottle
- **5**0 mL Falcon tubes
- Powder-free disposable gloves

### 2.2 DOCUMENTS

Confirm that the documents and drawings required to complete the IQ procedure are present and satisfactory (S) or unsatisfactory (US); and where they will be stored as a hard copy. Compare the drawings in EX1-IQ-002 to 003 Exoid IQ Procedure Reference Drawings, highlighting any areas which may be incorrect.

| Documents Storage Location | Title    | Initial | Date |
|----------------------------|----------|---------|------|
|                            |          |         |      |
|                            | Executor |         |      |
|                            |          |         |      |
|                            | Reviewer |         |      |
|                            |          |         |      |

| Document<br>Code     | Document Code                                                     | Doc status<br>S/US | Initial | Date |
|----------------------|-------------------------------------------------------------------|--------------------|---------|------|
| EX1-IQ-001           | Verification of Installation Qualification Protocol for the Exoid |                    |         |      |
| EX1-IQ-002<br>to 003 | Exoid IQ Procedure Reference Drawings                             |                    |         |      |

### 2.3 DOCUMENTATION ACCEPTABILITY VERIFICATION

| Acceptance<br>Criteria        | All listed documentation must be stored in a secure known location. The scope of the documentation must be sufficient to ensure that the equipment can be installed, maintained and operated in accordance with cGMP requirements and vendor recommendations. All drawings reflect the as-built condition of the equipment and/or installation. |  |  |  |  |  |
|-------------------------------|----------------------------------------------------------------------------------------------------|--|--|--|--|--|
| Result satisfies AC?<br>(Y/N) | Executor Initial/Date:<br>Reviewer Initial/Date:                                                                                                    |  |  |  |  |  |
| Notes                         |                                                                                                    |  |  |  |  |  |

# **3** IDENTIFICATION OF PERSONNEL PERFORMING IQ

Enter the details of the people involved with this Installation Qualification. The training records for all Izon Science personnel are held on file and can be inspected at the QA department.

| Date of IQ                       |           |  |
|----------------------------------|-----------|--|
| Executor<br>(Izon Staff)         | Name      |  |
|                                  | Position  |  |
|                                  | Signature |  |
| Reviewer<br>(Customer<br>QA Rep) | Name      |  |
|                                  | Position  |  |
|                                  | Signature |  |

# 4 SYSTEM DESCRIPTION

#### **Description of Equipment Use**

The instrument operation of Izon's nanoparticle analysis system is based on the Coulter principle applied at the nanoscale. A tunable nanopore is connected to the base Exoid instrument via a fluid cell. An automatic pressure system (APS) provides pressure and vacuum control to the instrument as well as displaying the applied system pressure in real time. The Exoid is then connected to a computer via a USB cable and interfaces with Izon's Exoid Control Suite software (ECS). Calibration particles are used as benchmarks for all nanoparticle measurements and allow the system to be used in the scientific industry to determine particle size, concentration and charge of many samples.

#### **Description of Equipment Functionality**

The equipment setup consists of a fluid cell, which has an upper fluid cell and a lower fluid cell; these upper and lower fluid cells contain either an Ag/AgCl paste or sintered electrode and are separated by a tunable nanopore. In the Exoid, a motorised mechanical actuator system controls the stretch applied to the nanopore, thus affecting the size of the nanopore opening. A bias voltage is applied across the electrodes in the upper and lower fluid cells.

Particles flow through the nanopore via convection and/or electrophoresis. The presence of a nanoparticle in the pore produces a resistive or conductive pulse in the background ionic current. This current pulse is detected by the inbuilt system electronics, and a real-time display of pulses is presented by the software. The software analyses the pulses and correlates them to particle characteristics.

# **5 VERIFICATION OF SHIPMENT**

#### **Bill of Goods**

Attach the Purchase Order and Packing Slip/Invoice as appendices to this document to provide a source of comparison for shipped goods.

| Document                           | Attached<br>(Y/N) | Customer PO number or<br>Izon SO Number | Signature | Initial | Date |
|------------------------------------|-------------------|-----------------------------------------|-----------|---------|------|
| Purchase<br>Order                  |                   |                                         |           |         |      |
| Packing<br>Slip (SO)<br>or Invoice |                   |                                         |           |         |      |

#### **Shipment Details**

Indicate whether the specified materials were included in the instrument shipment if applicable and whether the materials were received in good visible condition. Initial and date when completed. At this stage any particles included in the shipment should be removed and stored in an appropriate location at 4-8°C, this includes the two training kit particles found inside the Izon Training Kit.

| System Component            | Included in shipment? | In good visible condition?<br>(If no, describe) | Initial | Date |
|-----------------------------|-----------------------|-------------------------------------------------|---------|------|
| Exoid Base Instrument       |                       |                                                 |         |      |
| Fluid Cell                  |                       |                                                 |         |      |
| Reference Cell              |                       |                                                 |         |      |
| 24 V Power Supply and Cable |                       |                                                 |         |      |
| USB to USB C Cable          |                       |                                                 |         |      |
| Nanopores                   |                       | See subsequent pages.                           | -       | -    |
| Calibration Particles       |                       | See subsequent pages.                           | -       | -    |
| qEV Columns                 |                       | See subsequent pages.                           | -       | -    |

### Nanopores

For any Nanopores included in the purchase order, fill out the table below:

| Nanopore<br>Size (e.g. NP250) | Quantity | In good visible condition?<br>(If no, describe) | Initial | Date |
|-------------------------------|----------|-------------------------------------------------|---------|------|
|                               |          |                                                 |         |      |
|                               |          |                                                 |         |      |
|                               |          |                                                 |         |      |
|                               |          |                                                 |         |      |
|                               |          |                                                 |         |      |

#### **Calibration Particles**

10

For any Calibration Particles included in the purchase order, fill out the table below. Calibration Particles must be stored at 4-8°C when not in use.

| Calibration<br>particle size | Batch ID | In good visible condition?<br>(If no, describe) | Initial | Date |
|------------------------------|----------|-------------------------------------------------|---------|------|
|                              |          |                                                 |         |      |
|                              |          |                                                 |         |      |
|                              |          |                                                 |         |      |
|                              |          |                                                 |         |      |
|                              |          |                                                 |         |      |

### qEV Columns

For any qEV columns included in the purchase order, fill out the table below. qEV Columns must be stored at room temperature before use; refer to the qEV user manual for post-use storage instructions.

| qEV size | Gel type | Quantity | In good visible condition?<br>(If no, describe) | Initial | Date |
|----------|----------|----------|-------------------------------------------------|---------|------|
|          |          |          |                                                 |         |      |
|          |          |          |                                                 |         |      |
|          |          |          |                                                 |         |      |
|          |          |          |                                                 |         |      |
|          |          |          |                                                 |         |      |

| Acceptance<br>Criteria        | Materials were received as spec | cified and in good visible condition. |
|-------------------------------|---------------------------------|---------------------------------------|
| Result satisfies AC?<br>(Y/N) |                                 | Executor Initial/Date:                |
|                               |                                 | Reviewer Initial/Date:                |
| Notes                         |                                 |                                       |

# 6 HARDWARE SETUP

Refer to drawing document EX1-DR-002 to 003 Exoid IQ Procedure Reference Drawings for part terminology.

#### **Exoid Base Instrument**

When handling the Exoid, make sure to hold it by the body and NOT a moving part like the lid.

- Place the Exoid onto a stable and level laboratory bench.
- Make sure the power supply box is positioned away from fluids, in a location where it can be quickly and easily disconnected from the mains power. DO NOT cover.
- Ensure that the buttons near the top of the Exoid are facing the user.
- Connect the power lead to the 24 V power supply.
- Make sure the power is off at the wall and on the instrument before plugging the power lead into a earth grounded protected wall socket and connecting the cable from the 24 V power supply to the rear of the instrument.

# 7 PREPARING THE SOLUTIONS

Use the Izon Reagent Kit to prepare the following solutions:

### 7.1 MEASUREMENT ELECTROLYTE (ME)

Make up a fresh batch of ME weekly and filter 15 mL daily with a 0.22  $\mu m$  syringe filter before use.

| Step | Requirement                                                                                                    | Complete? |
|------|----------------------------------------------------------------------------------------------------|-----------|
| a    | Rinse a clean glass bottle with deionised (DI) water. DI water should be high quality with resistivity of approximately 18 M $\Omega$ cm-1. Water should be filtered with a 0.22 $\mu$ m syringe filter. |           |
| b    | Completely dissolve one PBS tablet in 200 mL of DI water.                                                                                                    |           |
| С    | Add 600 $\mu L$ of Wetting Solution Concentrate to the PBS solution and swirl gently to mix.                                                                                                    |           |
| d    | Seal container and label, along with the date. Store at 4-8°C. Always allow solutions to warm up to room temperature before use.                                                                         |           |

### 7.2 WETTING SOLUTION

Make up a fresh batch of Wetting Solution weekly and filter daily with a 0.22  $\mu$ m syringe filter before use.

| Step | Requirement                                     | Complete? |
|------|-------------------------------------------------|-----------|
| a    | Add 9.9 mL of ME to a 15 mL Falcon tube.        |           |
| b    | Add 100 µL of Wetting Solution Concentrate.     |           |
| С    | Label, along with the date, and store at 4-8°C. |           |

| Reagent Kit<br>(S/N)                                              |  |  |
|-------------------------------------------------------------------|--|--|
| Total Volume of<br>Measurement<br>Electrolyte<br>prepared<br>(mL) |  |  |

| Acceptance<br>Criteria        | Solutions are filtered into the Falcon tubes through a 0.22 $\mu m$ filter. |                        |
|-------------------------------|-----------------------------------------------------------------------------|------------------------|
| Result satisfies AC?<br>(Y/N) |                                                                             | Executor Initial/Date: |
|                               |                                                                             | Reviewer Initial/Date: |
| Notes                         |                                                                             |                        |

# 8 CALIBRATION PARTICLE PREPARATION

#### **Background Information**

Particle size and concentration are converted from a blockade magnitude (nA) and blockade rate (blockades per minute) into a diameter (nm) and concentration (particles per mL) using calibration particles of known diameter and concentration. Different calibration particles are used depending on the nanopore size selected. For this IQ procedure, particle details are as follows:

| Catalogue | Analysis Range | Izon Calibration Particle     | Target Particle Conc |
|-----------|----------------|-------------------------------|----------------------|
| Number    | (nm)           |                               | (/mL)                |
| NP250     | 110-630        | CPC200/400 or<br>TKP200/Sol S | 2.0x10 <sup>9</sup>  |

Calibration particles are supplied in concentrated form and should be diluted in the same electrolyte as the sample particles, to achieve the target concentration shown above.

#### **Required Techniques**

The SOP executor must have understanding and experience with Forward Pipetting Technique. Forward pipetting should be used in ALL sample preparation. For more information on pipetting techniques, please visit https://support.izon.com/pipetting-techniques

Great care should be taken during particle preparation – any errors in the dilution process will relate directly to an error in calculated particle concentration. Below are some tips for particle preparation:

- All particles must be diluted immediately before use. Forward pipetting should be used for sample preparation to give the most accurate dilutions and to avoid wastage.
- Take care to mix fluids homogeneously before and after dilution (larger particles will tend to sediment and can be seen on the bottom of the vial prior to mixing).
- Avoid transferring excess calibration particles on the outside of the pipette tip.
- Incorrect pipetting technique or using a non-calibrated pipette will affect the final concentration of the prepared sample.
- Use tips that are clean and do not have filters in them

### **Particle Preparation Checklist**

Complete the following checklist to verify that calibration particles have been correctly prepared:

| Step | Requirement                                                                                                    |                                                                        |                                 | Complete? |
|------|----------------------------------------------------------------------------------------------------|------------------------------------------------------------------------|---------------------------------|-----------|
| a    | Measurement Electrolyte ha                                                                                                    | s been freshly filtered through                                        | a 0.22 µm filter.               |           |
| b    | Pipettes are all calibrated (if for preparing the different s                                                                                                    | <sup>f</sup> not, ensure that they are used<br>amples).                | at exactly the same settings    |           |
| с    | Pipette exactly 500 µL of filt<br>each vial as "TS" and "CAL". Y                                                                                                    | ered electrolyte into two 1.5 mL<br>Write the dilution factor of 1:51. | - Eppendorf tubes and label     |           |
| d    | <ul> <li>Prepare calibration particles:</li> <li>Vortex Training Particles (TKP-200) on medium speed for 15 seconds. Ensure no sediment can be seen.</li> <li>Pipette exactly 10 µL of Training Particles into the vials labelled "CAL"</li> <li>If using CPC200s use a 1:501 dilution</li> </ul> |                                                                        |                                 |           |
| e    | <ul> <li>Prepare sample particles:</li> <li>Vortex Solution S (Training Sample) on medium speed for 15 seconds. Ensure no sediment can be seen. Pipette exactly 10 µL of Solution S into the vials labelled "TS"</li> <li>If using CPC400s use a 1:501 dilution</li> </ul>                        |                                                                        |                                 |           |
| f    | Vortex the diluted particle vials "CAL" and "TS" on medium speed for 15 seconds.                                                                                                    |                                                                        |                                 |           |
| g    | Record the details of TKP200 and Sol S:                                                                                                    |                                                                        |                                 |           |
|      | Particle Details                                                                                                    | Mean Diameter (nm)                                                     | Concentration<br>(Particles/mL) |           |
|      | TKP200 or CPC200                                                                                                    |                                                                        |                                 |           |
|      | Solution S or CPC400                                                                                                    |                                                                        |                                 |           |

### **Particle Preparation Verification**

16

When Particle Preparation is complete, fill in the following sign-off box:

| Task     | Name | Signature | Date |
|----------|------|-----------|------|
| Executed |      |           |      |
| Reviewed |      |           |      |

# 9 SITE ACCEPTANCE TEST

### 9.1 COMPUTER SPECIFICATION REQUIREMENTS

In order to allow for a smooth user experience, the computer used to run the Izon ECS must adhere to the following minimum requirements:

| Computer Description | Minimum Requirement                                                                        | Requirement<br>Met? |
|----------------------|--------------------------------------------------------------------------------------------|---------------------|
| Serial Number        | NA                                                                                         | -                   |
| Manufacturer         | NA                                                                                         | -                   |
| Model Number         | NA                                                                                         | -                   |
| Operating System     | Windows 10 (64-bit). The<br>Professional Edition is<br>recommended.                        |                     |
| RAM                  | 16GB RAM                                                                                   |                     |
| CPU                  | i7 processor                                                                               |                     |
| GPU                  | Dedicated graphics processor and<br>memory (1 GB). On board graphics is<br>NOT ACCEPTABLE. |                     |
| Hard Drive Size      | Hard drive with at least 50 GB free space.                                                 |                     |
| Number of USB Ports  | At least one free USB port                                                                 |                     |
| Location of Computer | NA                                                                                         | -                   |

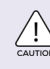

<u>/!</u>

18

Installation done on any other edition of the Operating System e.g. Windows Home Edition is an automatic FAIL. The entire installation MUST BE done on a system specified as above.

| Acceptance<br>Criteria        | The computer meets the minimu | um requirements.       |
|-------------------------------|-------------------------------|------------------------|
| Result satisfies AC?<br>(Y/N) |                               | Executor Initial/Date: |
|                               |                               | Reviewer Initial/Date: |
| Notes                         |                               |                        |

### 9.2 INSTALLATION OF THE EXOID DATA SUITE (IDS)

If this is a non-Part 11 compliant system, download the two software packages from: support.izon.com/how-can-i-get-the-latest-exoid-control-suite-software-release DO NOT complete sections coloured pink and marked with an asterisk.

If this is a Part 11 compliant system, please contact Izon Support for the appropriate software. DO NOT use the non-part 11 compliant software downloads from the support portal. Make sure to complete sections coloured pink and marked with an asterisk.

| Step | Requirement                                                                                                    | Complete? |
|------|----------------------------------------------------------------------------------------------------|-----------|
| a    | Depending on the requirements of the installation (part 11 compliance required, or not) follow the appropriate instruction above to obtain the software packages. |           |
| b    | Run the installer.                                                                                                    |           |
| С    | A Wizard window will appear. The Wizard will guide you through the installation of the software.                                                                  |           |
| d    | Click "Finish" once complete, do not restart the computer at this stage.                                                                                          |           |

### 9.3 INSTALLATION OF THE EXOID CONTROL SUITE (ECS)

| Step | Requirement                                                                                                    | Complete? |
|------|----------------------------------------------------------------------------------------------------|-----------|
| a    | Run the installer.                                                                                                    |           |
| b    | A Wizard window will appear. The Wizard will guide you through the installation of the software.                                                                                                    |           |
| С    | Click "Finish" once complete. Restart the computer at this stage.                                                                                                    |           |
| d*   | Assign Windows user groups to the appropriate users using the Administrator account.<br>This validation protocol will require one Administrator, one user assigned to the Izon<br>Manager group, and one user assigned to the Izon User group. |           |

| The computer has been restarted after the install of both softwares, and they launch successfully. |                                                 |
|----------------------------------------------------------------------------------------------------|-------------------------------------------------|
|                                                                                                    | Executor Initial/Date:                          |
|                                                                                                    | Reviewer Initial/Date:                          |
|                                                                                                    |                                                 |
|                                                                                                    | The computer has been restarte<br>successfully. |

### 9.4 INSTALLATION OF THE EXOID SYSTEM

| Step | Requirement                                                                                                    | Complete? |
|------|----------------------------------------------------------------------------------------------------|-----------|
| a    | Make sure the power switch on the Exoid is set to the off position, as indicated in the Exoid quick start guide BEFORE connecting the power cable to the instrument.                                                                                                    |           |
| b    | <ul> <li>Using the USB to USB C cable, connect the Exoid system to the computer. The computer should automatically go through the process of installing the device drivers.</li> <li>If using a laptop, ensure that the power cable of the laptop is connected, and the power is turned on.</li> <li>Upon completion, a confirmation popup will be displayed in the taskbar.</li> </ul> |           |
| с    | Turn the instrument on using the power switch on the rear.                                                                                                    |           |
| d    | Open the Exoid Control Suite software.                                                                                                    |           |
| e    | The Exoid lighting will activate indicating a successful instrument installation, and the Exoid graphic in the software will display "Connected" below. (This may take up to a minute).                                                                                                    |           |

| Acceptance<br>Criteria        | The Exoid lighting activates and the instrument status is "Connected." |                        |
|-------------------------------|------------------------------------------------------------------------|------------------------|
| Result satisfies AC?<br>(Y/N) |                                                                        | Executor Initial/Date: |
|                               |                                                                        | Reviewer Initial/Date: |
| Notes                         |                                                                        |                        |
|                               |                                                                        |                        |

## 9.5 VERIFICATION OF FUNCTIONALITY

### System Details

| Computer Used                  |  |
|--------------------------------|--|
| ECS Version                    |  |
| IDS Version                    |  |
| Exoid Instrument Serial Number |  |
| Measurement Electrolyte        |  |
| Nanopore Serial Number (NP250) |  |

### **Preparing the System**

| Step | Requirement                                                                                                    | Complete? |
|------|----------------------------------------------------------------------------------------------------|-----------|
| a    | Enter the investigation details, the investigation ID should be "Test File 1." The nanopore ID is located on the long arm of the nanopore. Select the correct nanopore type and electrolyte from the dropdown menus and select done.                                |           |
| b    | <ul> <li>Prepare the Fluid Cell</li> <li>Pipette 75 μL of filtered electrolyte into the lower fluid cell via the side access channels. Once the electrolyte extends across the fluid cell, remove and discard the fluid.</li> <li>Leave the surface wet.</li> </ul> |           |

### Nanopore Setup

| Step | Requirement                                                                                                    | Complete? |
|------|----------------------------------------------------------------------------------------------------|-----------|
| α    | Enter Nanopore Setup.                                                                                                    |           |
| b    | Load a nanopore onto the system when prompted to do so. A correctly loaded nanopore is one where the serial number is facing upwards, and all arms are fitted snugly onto the stretcher teeth. Click done. |           |
| с    | The nanopore type should already be populated, click done.                                                                                                    |           |
| d    | Nanopore serial number should already be populated, click done.                                                                                                    |           |
| e    | Device moves to setup position of 47 mm stretch.                                                                                                    |           |
| f    | Load wetting solution into the lower and upper fluid cells following the on-screen instructions, click done.                                                                                               |           |
| g    | Manually wet the nanopore following the on-screen instructions. Click done once wetting has been successfully completed.                                                                                   |           |
| h    | Once manual wetting is complete, the user will be prompted to perform a soak process.<br>This should proceed without issue and display confirmation that the wetting process<br>has completed. Click done. |           |
| i    | Follow the on screen instructions to exchange wetting solution for measurement electrolyte in the top and bottom fluid cells. This will involve de-stretching and restretching the nanopore.               |           |
| j    | Check there are no bubbles in the lower fluid cell when prompted by the on-screen instructions.                                                                                                    |           |
| k    | Select no for "is your sample biological."                                                                                                    |           |
| 1    | The system will establish a stable baseline current and perform a nanopore characterisation.                                                                                                    |           |
| m    | Replace the electrolyte in the upper fluid cell with "CAL", click OK to begin calibrated nanopore characterisation.                                                                                        |           |
| n    | Successful calibration will be marked with a display message announcing what particle range is resolvable with the nanopore. Ensure this range covers 200 nm and 350 nm.                                   |           |
| 0    | Select OK and the software will return to the home screen.                                                                                                    |           |

| Acceptance<br>Criteria        | The baseline current is >20 nA with RMS noise <10 pA, and the nanopore is capable of measuring particles that are 200 nm and 350 nm in size. |                        |  |
|-------------------------------|----------------------------------------------------------------------------------------------------|------------------------|--|
| Result satisfies AC?<br>(Y/N) | 22 Executor Initial/Date:                                                                                                    |                        |  |
|                               |                                                                                                    | Reviewer Initial/Date: |  |
| Notes                         |                                                                                                    |                        |  |
|                               |                                                                                                    |                        |  |

# **10 COMMISSIONING OF EQUIPMENT**

### **Computer Specification Requirements**

Successful completion of Section 9 constitutes the commissioning of equipment for release for the Operations Qualification. Section 9 is deemed complete when section results are in-line with Acceptance Criteria, as defined in each section.

When Site Acceptance Test verification is complete, fill in the following sign-off box:

| Task     | Name | Signature | Initial | Date | Pass / Fail |
|----------|------|-----------|---------|------|-------------|
|          |      |           |         |      |             |
| Executed |      |           |         |      |             |
| Reviewed |      |           |         |      |             |

# **11 SYSTEM FUTURE MAINTENANCE**

#### Rationale

It is required to verify that once this equipment is qualified it will be maintained to a standard that will not compromise its validated status (21 CFR Part 820.70).

### 11.1 CLEANING AND STERILISATION PROCEDURE

The Exoid is not designed for a wash-down environment. If working with materials that may constitute a biohazard, the instrument should be used inside an approved hood.

| Component           | Cleaning Task                                                                     | Frequency                                                                              | Sterilisation                         |
|---------------------|-----------------------------------------------------------------------------------|----------------------------------------------------------------------------------------|---------------------------------------|
| Nanopore            | DI water rinse of wetted parts.                                                   | After removal from base instrument.                                                    | 70% ethanol - short term<br>exposure. |
| Upper fluid<br>cell | DI water rinse of wetted parts.                                                   | Between experiments, plus<br>before fitting and after removal<br>from base instrument. | 70% ethanol - short term<br>exposure. |
| Lower fluid<br>cell | DI water rinse of wetted parts.<br>70% ethanol gentle wipe of<br>connection pins. | Before fitting and after removal from base instrument.                                 | 70% ethanol - short term<br>exposure. |
| Base<br>Instrument  | External wipe ONLY.                                                               | Only when contaminated. The<br>Exoid system has NO ingress<br>protection rating.       | 70% ethanol - short term<br>exposure. |
| APS Nozzle          | Remove and rinse or soak.                                                         | Once a week or when fluid is visible inside nozzle.                                    | 70% ethanol - short term<br>exposure. |
| APS Tubing          | Remove and rinse or soak.                                                         | When fluid is visible inside tubing                                                    | 70% ethanol – short term<br>exposure. |

Components should be completely dried with compressed gas (preferable) or lint-free tissue before re-fitting to the system.

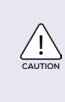

Complete drying is extremely important for the lower fluid cell. It is critical that no liquid enters the pin holes in the fitting for the lower fluid cell as it may cause major functional issues. Any liquid contact should be remedied immediately after occurrence by blow drying extremely well with compressed air.

Rev E

### 11.2 PREVENTATIVE MAINTENANCE SCHEDULE

With the exception of regular cleaning after use the equipment does not require preventative maintenance by the user. Equipment can be returned to Izon for servicing or repair as required, at a cost.

### 11.3 PARTS REPLACEMENT SCHEDULE

System parts may be replaced as follows (refer to system assembly drawings). Contact Izon Support to diagnose system malfunction issues and to identify the root of the problem.

| Drawing Ref. | Part Title              | Replacement Schedule                   |
|--------------|-------------------------|----------------------------------------|
| EX1-IQ-003   | Base Instrument         | When malfunctioning.                   |
|              | VCA PCB                 | When malfunctioning.                   |
|              | APS Subassembly         | When malfunctioning.                   |
|              | PU Tube 2.5mm ID 4mm OD | When degraded (no longer airtight).    |
|              | Nozzle seal 3x1mm N70   | When degraded (no longer airtight).    |
| EX1-IQ-002   | Fluid Cell Assembly     | When malfunctioning.                   |
|              | O Ring MR007x1          | When degraded (no longer fluid tight). |
| QN1-IQ-902   | Nanopore Assembly       | As needed.                             |

### 11.4 CALIBRATION SCHEDULE

| Equipment Requiring Calibration | Frequency                                                                                                    |
|---------------------------------|----------------------------------------------------------------------------------------------------|
| Exoid stretch mechanism         | Automatic each time the instrument is started up.                                                                         |
| Automated Pressure System       | Automatic each time the instrument is started up.                                                                         |
| Nanopore                        | Immediately before or after the sample measurement is collected.<br>Calibration is made using Izon calibration particles. |
| Micropipettes                   | Refer to recommendation made by supplier; this is typically performed annually.                                           |

| Acceptance<br>Criteria        | Maintenance schedules are sufficiently rigorous to ensure the system's validation status is not compromised over time. |                        |
|-------------------------------|----------------------------------------------------------------------------------------------------|------------------------|
| Result satisfies AC?<br>(Y/N) |                                                                                                    | Executor Initial/Date: |
|                               |                                                                                                    | Reviewer Initial/Date: |
| Notes                         |                                                                                                    |                        |

# **12 SECURITY OF BACK-UP SOFTWARE**

#### Rationale

If the operation of the equipment is controlled by the software, it is required in this protocol to verify that the backup copy of this software is available and that it is stored in a weather and fire proof area, remote to its area of use, and that access to it is controlled.

#### **Test Method**

Locate backup software and confirm storage and access conditions.

| Acceptance<br>Criteria        | A backup software program must be stored in a secure weather and fire-proof area remote to area of use. Access to this software must be restricted to authorised personnel and documented. |                        |  |  |
|-------------------------------|----------------------------------------------------------------------------------------------------|------------------------|--|--|
| Result satisfies AC?<br>(Y/N) |                                                                                                    | Executor Initial/Date: |  |  |
|                               |                                                                                                    | Reviewer Initial/Date: |  |  |
| Notes                         |                                                                                                    |                        |  |  |

# 13 CONCLUSION/ COMPLETION OF IQ

List any discrepancies between anticipated/accepted and actual results of the previously described sections. Describe any corrective actions that are required to certify execution of the IQ.

| Protocol Section | Further Action Required | Are there GMP<br>implications? | Corrective Action<br>Number |
|------------------|-------------------------|--------------------------------|-----------------------------|
|                  |                         |                                |                             |
|                  |                         |                                |                             |
|                  |                         |                                |                             |

Circle the appropriate answer from the bold words below:

According to the information collected and reviewed as a result of this IQ process, it is our opinion that the required work **has / has not** been completed and satisfactory results **have / have not** been obtained, with the exception of those related to the following items on which corrective action is required:

#### Number of items requiring Corrective Action:

This IQ cannot be approved or permission to proceed to Operation Qualification execution given, if any of the outstanding Corrective Actions (CA) could compromise the company's cGMP procedures or standards.

The number of outstanding CAs is: \_\_\_\_\_

Do these CAs have cGMP implications: YES/NO

#### IF YES THEN THIS DOCUMENT CANNOT BE SIGNED OFF AS COMPLETED.

Signing this block below confirms that all variations and failures listed within this IQ have been accounted for in the IQ Report. This IQ has therefore been completed.

#### Installation Qualification Completion

| Name | Title | Signature | Date |
|------|-------|-----------|------|
|      |       |           |      |
|      |       |           |      |
|      |       |           |      |
|      |       |           |      |
|      |       |           |      |
|      |       |           |      |
|      |       |           |      |

# FIND OUT MORE.

Visit www.izon.com for more information.

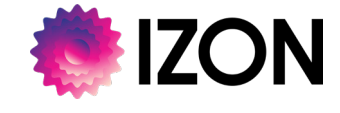

www.izon.com